Revision .49 10/01/2014

# Tektronix Active Time Domain Method of Implementation: EDR Active Cables

This material is provided for reference only. The InfiniBand Trade Association does not endorse the vendor's equipment outlined in this document.

This document is provided "AS IS" and without any warranty of any kind, including, without limitation, any express or implied warranty of non-infringement, merchantability or fitness for a particular purpose. In no event shall IBTA or any member of IBTA be liable for any direct, indirect, special, exemplary, punitive, or consequential damages, including, without limitation, lost profits, even if advised of the possibility of such damages

Tektronix ATD MOI for EDR Active Cables\_Rev049\_Clean.docx\_Clean 10/01/2014 Revision 2 Page 1 of 32

Active Time Domain Testing for EDR Cables

**Document editors and contributors:** John Smith, Joe Allen, Mike Tranchemontagne, Pavel Zivny, Ramesh P E, Kiran Kumar M, John Calvin and the IBTA CIWG at large.

## **Revision History:**

| 07/19/2014 | Rev 0.46 | Sampling calibration and interconnect de-embed incorporated in Appendix 9.                                                           |
|------------|----------|----------------------------------------------------------------------------------------------------|
| 09/19/2014 | Rev 0.47 | IBTA CIWG Review Candidate.                                                                                                    |
| 09/24/2014 | Rev 0.48 | Incorporated John Smith's edits and corrections.                                                                                     |
| 10/01/2014 | Rev 0.49 | Incorporated CIWG review comments from 09/25/2014<br>- Modify calibration process to center on 6.45GHz (fundamental of 1100 pattern) |

## **Table of Contents**

| Glossary                                                                                                    | .3     |
|----------------------------------------------------------------------------------------------------|--------|
| Equipment List                                                                                                    | 5      |
| NOTE: Reference Appendix 6 for specific guidance on allowable measurement windows                                             | 6      |
| Quick Overview of Fixture Calibration and DUT testing                                                                         | 6      |
| Divider Networks (Electronic/Passive)                                                                                         | 7      |
| TEKTRONIX DSA8300 Equivalent-Time Oscilloscope Mask Setup Files                                                               | 8      |
| Voltage Range Setting for EDR AOC Assemblies Using Mellanox-Diolan I2C-Bridge                                                 | 9      |
| STEP-1 - Calibrate the Counter-Propagating (output) Aggressor Signals Required for Victim Stressed-Eye-Calibration o<br>MCB-1 | n<br>9 |
| STEP-2 - Co-Propagating Cross-talk (FEXT) Calibration on MCB-1                                                                | 9      |
| STEP-3 - Victim Stressed-Eye Calibration on HCB                                                                               | 10     |
| STEP 4 - Calibrating the Counter-Propagating (Input) Aggressors (NEXT) On MCB-2                                               | 10     |
| Step 5 - DUT Testing                                                                                                    | 10     |
| Appendix 1: Tables of EDR IBTA Victim Specifications                                                                          | 15     |
| Appendix 2: Tables of QDR and EDR IBTA Aggressor Parameters                                                                   | 16     |
| Appendix 3: LE320 Calibration Process                                                                                         | 17     |
| Appendix 4: (place holder for interop data)                                                                                   | 20     |
| Appendix 5: EDR Range Settings Commands using the Mellanox-Diolan - I2C Bridge Device                                         | 21     |

Tektronix ATD MOI for EDR Active Cables\_Rev049\_Clean.docx\_Clean 10/01/2014 Revision 2 Page 2 of 32

| InfiniBand Trade Association                                | Active Time Domain Testing for EDR Cables |
|-------------------------------------------------------------|-------------------------------------------|
| Appendix 6: Allowable Spec and Measurement value margin     | s22                                       |
| Appendix 8: Diagram at Active Optical Time Domain DUT Tes   | t Fixture25                               |
| Appendix 9: High Precision Sampling Instrument Calibration. |                                           |

#### Glossary

This section provides definitions of the terminology used throughout this document. The reference diagram in Figure 1 is a considerably simplified representation of the ATD test system presented in this document, illustrating the terms defined in the glossary.

| AOC                                      | Active-Optical Cable assembly. Cable assemblies that use fiber–optic transceivers and fiber-optic interconnects to transmit high-speed serial data such as InfiniBand and Ethernet.                                                                          |
|------------------------------------------|----------------------------------------------------------------------------------------------------|
| ATD                                      | Active Time-Domain testing. A test methodology for active-cable-assemblies, (primarily Active Cable) where time-domain parameters such as jitter, eye-height and eye-width are measured on a stressed victim signal.                                         |
| Cross-Talk                               | The phenomena of a signal transmitted on one channel coupling energy onto an adjacent channel, causing an undesirable effect.                                                                                                    |
| Co-Propagating<br>Input Aggressors       | Adjacent channels which generate crosstalk energy and are driven from the input side of the test system and propagate in the same direction as the victim channel.                                                                                           |
| Counter-Propagating<br>Output Aggressors | Adjacent channels which are driven from the output side of the test system, propagating in the opposite direction as the victim channel, and imposing crosstalk energy onto the victim channel at the output side of the ATD test system.                    |
| Counter-Propagating<br>Input Aggressors  | Adjacent channels which are driven from the output side of the test system, propagating in the opposite direction as the victim channel, and imposing crosstalk energy onto the victim channel at the input side of the ATD test system.                     |
| FEXT                                     | Far-End Cross-Talk. Cross-Talk which occurs at the Far-End of a link. In ATD testing, the location of the Far-<br>End is defined with respect to where the victim measurement is performed. FEXT will normally occur at the<br>input of the ATD test system. |
| НСВ                                      | Host Compliance Board. PCB board or interface with known signal integrity characteristics that allow testing of host or switch specifications. The HCB is used for calibrating signals in the ATD test system. (HCB not illustrated below)                   |
| МСВ                                      | Module Compliance board. PCB board or interface with known signal integrity characteristics which allows testing of "modules" such as QSFP cable assemblies.                                                                                                 |
| NEXT                                     | Near-End Cross-Talk. Cross-Talk which occurs at the Near-End of a link. In ATD testing, the location of the Near-End is defined with respect to where the victim measurement is performed. NEXT will normally occur at the output of the ATD test system.    |
| PPG                                      | Pulse Pattern Generator. Signal generator used to generate pseudo random binary data for traffic.                                                                                                    |
| LE320                                    | 2 channel 32Gbps, 9 Tap Continuous Time Linear Equalizer with independent tap and amplitude control.                                                                                                    |

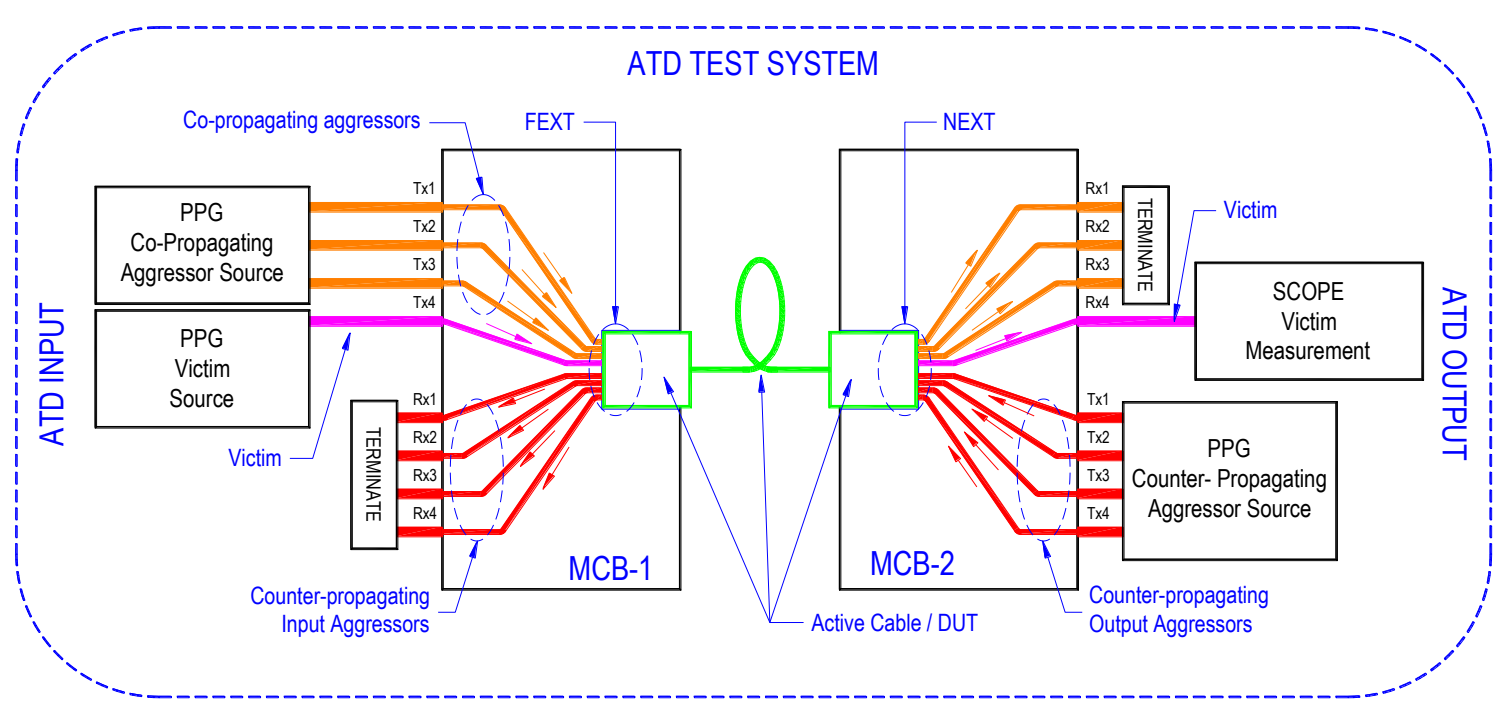

**Figure 1. Glossary Reference Diagram** 

References:

IBTA Volume 2 Physical Specification Draft – November 6th 2012

# **Equipment List**

- Tektronix BSA286CL 28.6Gbps Low Noise BERTScope
- Tektronix PPG3001 30Gbps 1 channel Pulse Pattern Generator
- Tektronix LE320 Tektronix 32G 2 channel linear equalizer/ 9 tap in-channel digital FIR filter.
- Tektronix DSA8300 Equivalent-Time Digital Signal Analyzer (Used at QDR, EDR and EDR Speeds)
- **Tektronix 80E10B** 50 GHz sampling Head
- Tektronix 82A04B 30 GHz phase reference
- Tektronix CR286A (Option HS, 80A08 Cabling & Splitters)
- Tektronix 80A08 Kit High performance accessory kit for remote clock recovery pickoff
- **Tektronix TF-QSFP-TPACG-MCB-R** (Wilder OEM) QSFP+ Test Point Adaptor, Module Compliance Board Receptacle
- **Tektronix TF-QSFP-TPACG-KT** (Wilder OEM) QSFP+ Test Point Adaptor, Module Compliance Board Receptacle, Plug Kit.
- Tektronix PSM5410 USB based Power Meter
- Tektronix 4.0GHz lowpass filter PN: 119-6983-00 (note this in included in 80A08 Kit)
- Tektronix/Picosecond Pulse Labs 5334-257 (2.92mm): Qty 2 5 Way Power Splitters
- SMA Interconnect Cables: Qty8 Specified to a bandwidth of at least 18Ghz (25GHz Preferred); Phased matched pairs to +/- 2pS
- Mellanox/Diolan I2C-Bridge –I2C to USB Adaptor Dongle
- PC Running Windows Used to control the I2C-Bridge device

Alternate QSFP test board options:

- PCB-111114-3020-REVA Molex Host Compliance Board
- Molex MCB requires 12 short <1ps phase matched cable pairs 6" in length to extend to power combiners. Tek part number 174636200 or equivalent.

NOTE : Reference Appendix 6 for specific guidance on allowable measurement windows. Reference Appendix 9 for interconnect de-embed and instrument calibration procedures.

## **Quick Overview of Fixture Calibration and DUT testing**

- NOTE: This setup assumes TX4 is the victim
  - Any of the lanes could be tested as victims, and if this kind of testing was really done thoroughly each of the four victim lanes would be tested in turn. At IBTA Plug-Fest events there is only time to test one of the lanes as an audit. Other lanes could be selected as the victim for the audit on a case by case basis.
- Quick Overview of DUT Testing: Refer to **Figure 2** which is a diagram named: "EDR ATD DUT Test Diagram, Tektronix Generator"
  - Figure-2 shows the complete setup for DUT testing
  - All Calibration steps for the victim, NEXT aggressors and FEXT aggressors need to be completed before DUT testing can proceed
  - The victim input signals and the co-propagating (FEXT) aggressors are connected to MCB-1
  - Counter-propagating (NEXT) Crosstalk are connected to the Tx connectors of MCB-2
  - The stressed eye Victim measurements are taken off MCB-2 using a Tektronix DSA8300 Equivalent Time Oscilloscope.
  - A 80SJNB automated routine measures all the appropriate parameters
- Results are collected and a report is generated from the 80SJNB tool.
- Quick Overview of calibration steps:
  - Set up connections to Tektronix test equipment
    - Refer to Figure-3 'EDR ATD DUT Victim and FEXT Calibration Test Diagram
    - Use MCB -HCB mated pair
    - Divider networks are used for the FEXT and NEXT aggressors in conjunction with LE320's for signal fan-out and amplitude control.
    - Load the proper Tektronix 80SJNB setup file for the victim stressed eye testing
  - Initial rough calibration of Victim stressed-eye to set amplitude and emphasis tuning
    - The victim signal should be roughly setup before FEXT and NEXT aggressors are calibrated
      - The Tektronix BSA286CL and the LE320 emphasis unit should be configured to output a rough approximation of the amplitude and emphasis required for victim signal calibration.
    - The victim eye should be initially measured at the TEK DSA8300 using 80SJNB SW
  - Calibration of FEXT aggressors:
    - Refer to Figure-3 EDR ATD DUT Victim and FEXT Calibration Test Diagram
    - The FEXT aggressors are measured at TP7A using the TEK DSA8300
  - o Calibration of NEXT aggressor
    - Refer to Figure-4 EDR ATD DUT NEXT Calibration Test Diagram
    - Use MCB –HCB mated pair
    - The NEXT aggressor are measured at TP6A using the TEK DSA8300
    - Calibration of Victim with properly calibrated FEXT and NEXT aggressors
      - Refer to Figure-3 EDR ATD DUT Victim and FEXT Calibration Test Diagram
      - It will likely take a few tuning trials until all victim stressed eye specifications are met
      - Adjust the amplitude and emphasis of the victim to meet victim eye-mask and jitter specs
      - The settings on the jitter generator will need to modified as required
      - The Final measurements of the victim should be recorded
        - A 80SJNB report should be generated and saved

0

0

## **Divider Networks (Electronic/Passive)**

- Passive Power Divider networks are used to split a signal coming from the BERTScope or PPG into multiple signals. This allows two PPG units to drive all the aggressor signals required for testing
- There are obvious pros and cons of using divider networks, for testing
  - Passive Divider networks permit the recirculation of reflected energy off of the QSFP fixture making the signal calibration and control a significant challenge. The SDD11 (differential return loss) of the QSFP fixture can be approximately -10dB, resulting in 30% reflected signal incident to the fixture. There are 4 reflected signal paths re-entering the signal divider, and the resulting interference complicates calibration.
  - Electronic Divider networks such the Tektronix LE320 provide several important benefits in this situation. 1. They can be used to convert a single ended signal from a splitter into a buffered and independently controlled differential signal with variable amplitude. 2. The act as a 1 way valve, preventing reflected energy from the QSFP fixture from working back into the divider network. 3. The active FIR filtering capability permit channel effects de-embed and signal phase reversal.

<u>For this set of reasons, this MOI leverages 4 LE320's</u> to permit controlled, aggressor, co-propagated FEXT and counter propagated NEXT signal configurations, with in effect a digitally controlled active splitter arrangement.

- Please note in the setup diagrams, that the second PPG unit used to drive the NEXT aggressors is set to a slightly lower data rate of 25.0Gbps, compared to 25.78127 for the victim and FEXT aggressors.
  - $\circ$   $\,$  This is to make the NEXT aggressors out of phase with the victim input signal  $\,$
- Also note that the signal ended "P" and N" pairs for the NEXT and FEXT signals should be alternated so that lanes are 180° out of phase with each other.

Active Time Domain Testing for EDR Cables

## **TEKTRONIX DSA8300 Equivalent-Time Oscilloscope Mask Setup Files**

 Tektronix DSA8300 setup files which contain the QDR, EDR and EDR Mask geometries can be downloaded here. These were updated on July 2014. Replace all prior versions with these. <u>https://danahertm.box.com/s/o78d91exe7ldstehj700</u>

These Masks should be imported into the DSA8300 as follows:

Mask Setup needs to be configured to Custom, Wfm Database.

From the File->Import Custom Mask menu, select the IB\_EDR25GTX2.m8k file contained in the above mentions network link.

| Hie Edit Wew Setup Utilities Applications Hel |                                                                                                    | Triggered                                                                                                    | Setups                                                                                                    |
|-----------------------------------------------|----------------------------------------------------------------------------------------------------|----------------------------------------------------------------------------------------------------|----------------------------------------------------------------------------------------------------|
| 🙀 👞 🚉 🌉 🚧 🍞 Bun/Stop 🕛 Trig Clock/P           | rescale • Mode Eye •                                                                                                    | PSync. App                                                                                                    | Wfm Database Hist Cursor Meas                                                                                                    |
| NRZ · Amplitude · 💴 👬 🔀                       | 死 🌸 死 Q fər Al fər 1                                                                                                    | N N N                                                                                                    | Vert Horz Acq Mode/Trigger                                                                                                    |
| 537.5mV                                       |                                                                                                    |                                                                                                    | Phase Ref Mask TDR Disp                                                                                                    |
| 11-1-1-1-1-1-1-1-1-1-1-1-1-1-1-1-1-1-1        | K Import Custom Mask                                                                                                    | ×.                                                                                                    | Source                                                                                                    |
|                                               | Look in: 🞍 InfiniBand 🛛 🔹 🕻                                                                                                    | 0 /2 (2 (3 -                                                                                                    | 💆 on Main 🔹 🗵 Enable Mask Counts                                                                                                    |
|                                               | GL Name                                                                                                    | Date mc                                                                                                    | Comm Standard Gustom                                                                                                    |
|                                               | Recent DIB_EDR25GRX.m8k                                                                                                    | 7/10/201                                                                                                    |                                                                                                    |
|                                               | Places IB_EDR25GTX2.m8k                                                                                                    | 7/10/201                                                                                                    | 🛙 Use Wfm Database 🛛 Clear Data                                                                                                    |
|                                               | IB_FDR14GTX.m8k         Desktop         IB_QDR10GRX.m8k         IB_QDR10GTX.m8k         IB_QDR10GTX.m8k         IBTA_2G5_Op.m8k         IBTA_5G_Op.m8k         File name         B_EDR25GTX2.m8k         Files of type:         8K Custom Mask Files (*n | 7/10/201<br>7/10/201<br>7/10/201<br>7/10/201<br>7/10/201<br>•<br>•<br>•<br>•<br>•<br>•<br>•<br>•<br>•<br>•<br>•<br>•<br>•<br>•<br>•<br>•<br>•<br>•<br>• | Display<br>Mask Color Scott-<br>Mask Mergins<br>Off Margin 5.0% RE<br>Autoset Margin<br>Autoset Data to Mask Autofit Mask to Data                                                                                                    |
| 87.50mV/div                                   | • 6.00000ps/div m 30.00216ns m 30.00216ns                                                                                                    | 245 PM 9/19/2014                                                                                                    | Autoset Data Autofit Mask                                                                                                    |
| PhaseRef (C3_C4) Waveform Mask                | (Main C7) IB_EDR25GTX2                                                                                                    | ā                                                                                                    | (interest in the second second |
| Characterize Pass                             | ) Mask3 0<br>H92<br>D36 Tetal 4407                                                                                                    |                                                                                                    | Advanced Mask Setup                                                                                                    |
| Margin (<br>UI Sa. 1                          | 5258172 Hit Rat. 2.98e-04                                                                                                    |                                                                                                    | Mask Edit                                                                                                    |

Note: (To be incorporated into setup file at some future date)

Ensure sampling density is set to 1000

Waveforms to be accrued before stop should be set to 2000

In this configuration, the display shows 2 UI's of data. Only the center UI is measured against the mask. This means 1000 samples \* 2000 accrued waveforms / 2UI which offers 5.0E-5 mask certainty with 50 hits maximum.

## Voltage Range Setting for EDR AOC Assemblies Using Mellanox-Diolan I2C-Bridge

NOTE: Please refer to the IBTA specification for full information on range settings for EDR AOC assemblies.

- The range setting on EDR AOC assemblies needs to be set at <u>both DUT plug-ends</u>
  - Range settings in EDR AOC assemblies are a non-sticky setting in the AOC QSFP memory map
     Range settings are accessed on Page-3 bytes 238 and 239 (0xEE and 0xFF)
- The IBTA / IOL uses the Mellanox-Diolan I2C-Bridge USB to I2C dongle to program the proper bytes
  - A PC is used to control the Diolan I2C-Bridge device
  - PLEASE see the Appendix for "bat" files that have been created to program range settings
  - DUT "Plug-2" is connected to MCB-2 where the O-scope measurement is made
    - The DUT measurement must be made with Range-0 set
      - Bytes 238 and 239 should be set to "zero"
  - DUT "Plug-1" is connected to MCB-1, where the victim signal is driven
    - Plug-1 should be set to Range-0, to emulate the worst case cross-talk environment
    - Bytes 238 and 239 should be set to "zero"

# STEP-1 - Calibrate the Counter-Propagating (output) Aggressor Signals Required for Victim Stressed-Eye-Calibration on MCB-1

- Please refer to Figure-3: diagram titled: "EDR ATD DUT Victim and FEXT Calibration Test Diagram"
  - Connect the HCB to MCB-1 to form a mated pair
  - Connect the counter-propagating Crosstalk (NEXT) sources from the divider network driven by Tektronix PPG3001 CH 1 (Data +) to the HCB-RX SMA connectors (Rx1P, RX1N,RX2P,RX2N,RX3P,RX3N,RX4P,RX4N)
  - Measure the Counter-propagating (output) NEXT aggressor signals on the MCB-1 at TP7a Rx-SMA Connectors - Rx1P, RX1N,RX2P,RX2N,RX3P,RX3N,RX4P,RX4N)

Change the cross-talk source settings on the PPG as required to meet the specified limits amplitude and rise and fall transition time limits

• Please see **Appendix-2** for target value for amplitude and transition times of the counterpropogating NEXT output-aggressors

# Note: These aggressors emulate the counter-propagating signals at the output of the cable DUT which will be set to amplitude range 0

• For EDR The measured r/f transition time at MCB-1 TP7A should measure 17ps at each test point-Measured with a 17GHz low-pass filter

## STEP-2 - Co-Propagating Cross-talk (FEXT) Calibration on MCB-1

- Please refer to Figure-3: diagram titled: "EDR ATD Victim FEXT Calibration Test Diagram"
- Start with same mated pair setup from Step-1; with the now calibrated counter-propagating Cross-talk source
  - Terminate the MCB-1 RX SMA connectors with eight 50-ohm loads (Rx1P, RX1N,RX2P,RX2N,RX3P,RX3N,RX4P,RX4N)
  - Plug the Victim generating source into the selected victim TX lane of MCB-1: Tx4P and TX4P
    - We will calibrate the victim in Step 3; For now leave the victim to work on the three other copropagating cross-talk lanes
  - Connect the Co-Propagating Cross-talk (FEXT) sources from the divider network driven by Tektronix BSA286CL (Data -) into MCB-1 on into the non-victim" Tx lines: TX1P,TX1N, TX2P, TX2N, TX3P,TX3N
    - Turn on the crosstalk source generator, PPG3001
  - One by one, measure the six Co-propagating cross-talk signals at TP6A of the HCB: TX1P,TX1N, Tx2P,Tx2N,TX3P,TX3N,
    - Change the cross-talk source settings as required to meet the specified limits

## Active Time Domain Testing for EDR Cables

- Please refer to **Appendix-2** for target value for amplitude and transition times of the co-propogating FEXT Input aggressors.
- The rise /fall transition time at TP6A should be measured with a 17GHz low-pass filter
- After each crosstalk signal is successfully measured to spec limits, terminate the SMA connectors with 50-ohm loads

## **STEP-3 - Victim Stressed-Eye Calibration**

- Start with same mated pair setup from Step 2, with all of the cross-talk sources calibrated and terminated in the correct places
  - Verify that the Victim source generator is connected and is set up to reasonable starting settings (for instance the settings from PF-21 are a good starting point)
  - Connect the Victim output on the HCB TX4P, TX4N to a TEK DSA8300 equivalent time oscilloscope with 80SJNB80SJNB based Jitter and eye-mask measurement tools

Load the 80SJNB setup configured for ATD Victim calibration found here. https://danahertm.box.com/s/o78d91exe7ldstehj7o0

- Measure the eye-mask, jitter and DDPWS parameters. Refer to Appendix 3 for DDPWS adjustment specifics.
  - Modify the amplitude, emphasis and jitter sources to meet the victim input specs in the presence of Far-end and near-end crosstalk; It will most likely take several trial before the specifications are met
- Please see **Appendix-1** Victim-Input Specifications for the target parameters of the Stressed-eye Victim Measurements in the presence of FEXT and NEXT crosstalk.

## **STEP 4 - Calibrating the Counter-Propagating (Input) Aggressors (NEXT) On MCB-2**

- Please Refer to Figure 4: EDR ATD DUT NEXT Calibration Test Diagram:
  - Disconnect HCB from MCB-1
  - Remove the crosstalk sources from RX lines on HCB
  - Connect the HCB to MCB-2 to form a mated pair
  - Connect the "counter-propagating" cross-talk sources to the TX SMA connectors on MCB-2 TP5a: TX1P, TX1N, TX2P, TX2N, TX3P,TX3N,TX4P,TX4N
  - Turn on the Counter propagating Cross-talk source generator Tektronix PPG 3001, Ch 1 (Data+) (Figure 4)
    - Note the input clock to the Pattern generator is intentionally set to 25.0GHz
    - The data rate of the counter propagating PPG will slightly offset form the standard data rate of 25.0 Gbps to help create a worst case aggressor source
  - Measure the (input) counter-propagating signals at the HCB TP6A: TX1P, TX1N, TX2P, TX2N, TX3P,TX3N,TX4P,TX4N
  - Please see **Appendix-2** for target value for amplitude and transition times of the Counter-propogating NEXT Input aggressors.
    - Note: These aggressors emulate the counter-propagating signals generated by the switch (or host) to the input of the cable
  - After each crosstalk signal is successfully measured to spec limits, terminate the SMA connectors with 50-ohm loads
  - Disconnect the HCB from MCB-2

### **Step 5 - DUT Testing**

- All calibration steps must be completed before DUT testing can commence
  - <u>Figure-2</u> shows the complete setup for DUT testing

- Connect Plug-1 of the DUT cable into MCB-1 that has victim and aggressors calibrated using step-2 above
- Connect Plug-2 of the DUT cable into MCB-2 that has the counter-propagating aggressors (NEXT) calibrated using Step-4 above
- Run the proper I2C-USB Bridge commands to set Plug-2 in MCB-2 to range-0 for DUT testing
   Plug-1 in MCB-1 should be set to Range-1
- Connected the TEK DSA8300 equivalent time Oscilloscope to the MCB-2 victim lane (RX4P, RX4N)
- $\circ$  Load the proper TEK 80SJNB and Mask setup files for EDR Limiting Active Cable Testing
- Run TEK 80SJNB80SJNB and Measure the victim to IBTA Specifications:
  - Eye-mask hit ratio test set at Tx amplitude Range-0
- Record measured values in proper DUT spreadsheet
- Perform a print to file operation on 80SJNB to capture a full report for this DUT.80SJNB
- **NOTE**: It is recommended that the DSA8300 Bandwidth be limited (Setup->Vertical Menu) to 20GHz for QDR, 30GHz for EDR and 60GHz for EDR speeds.

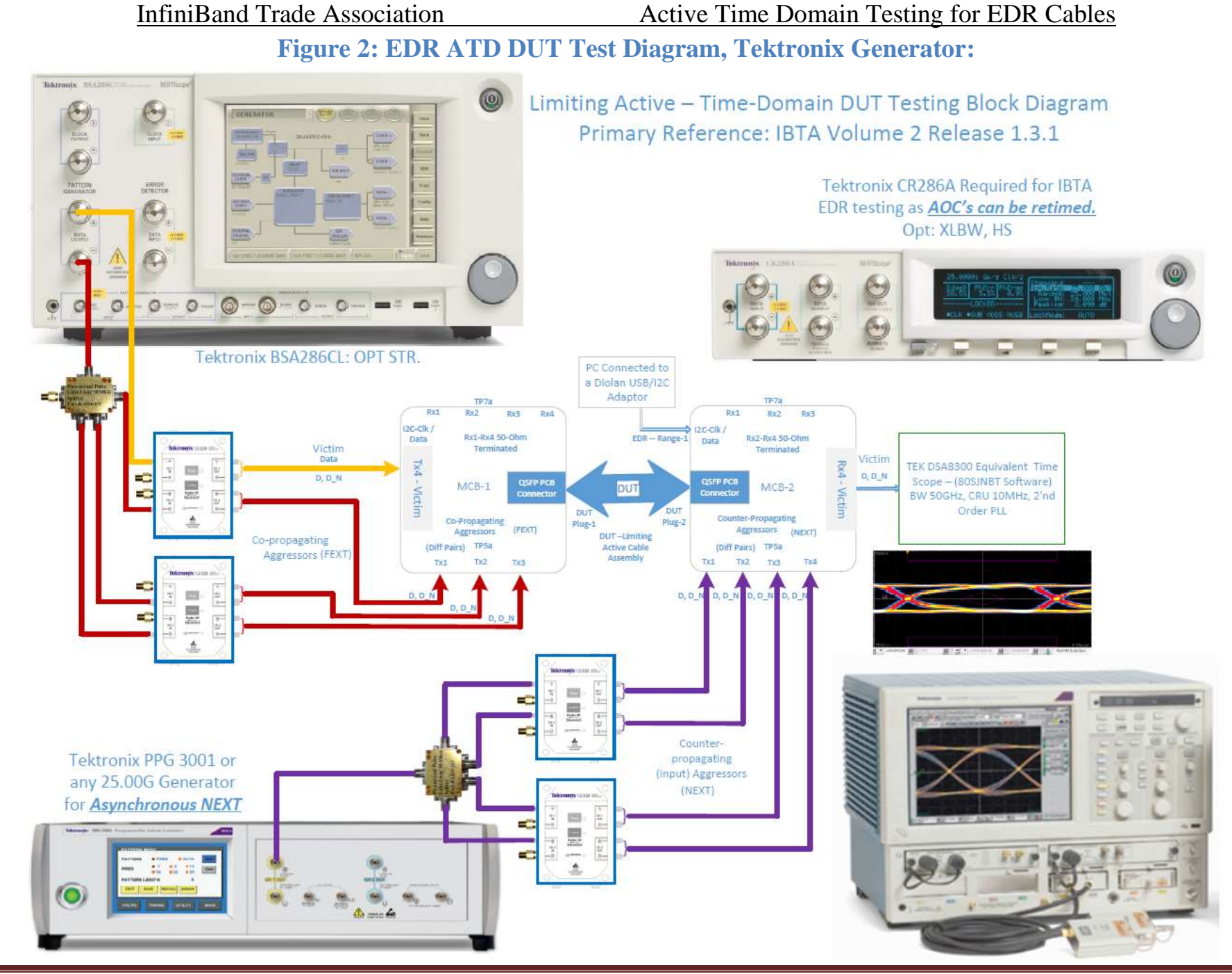

Tektronix ATD MOI for EDR Active Cables\_Rev049\_Clean.docx\_Clean 10/01/2014 Revision 2 Page 12 of 32

Active Time Domain Testing for EDR Cables

## Figure 3: EDR ATD DUT Victim and FEXT Calibration Test Diagram:

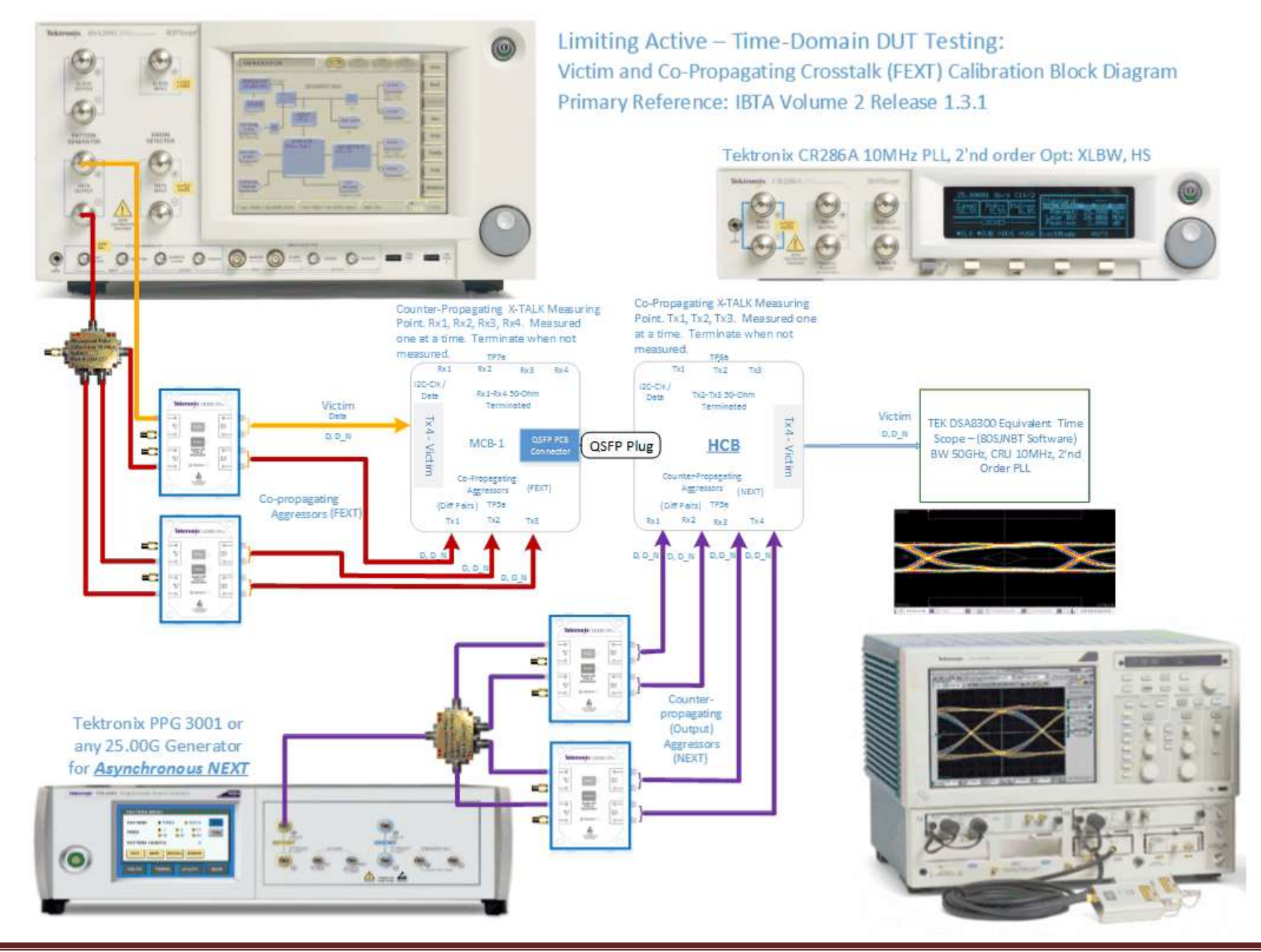

Tektronix ATD MOI for EDR Active Cables\_Rev049\_Clean.docx\_Clean 10/01/2014 Revision 2 Page 13 of 32

Active Time Domain Testing for EDR Cables

Figure 4: EDR ATD DUT NEXT Calibration Test Diagram:

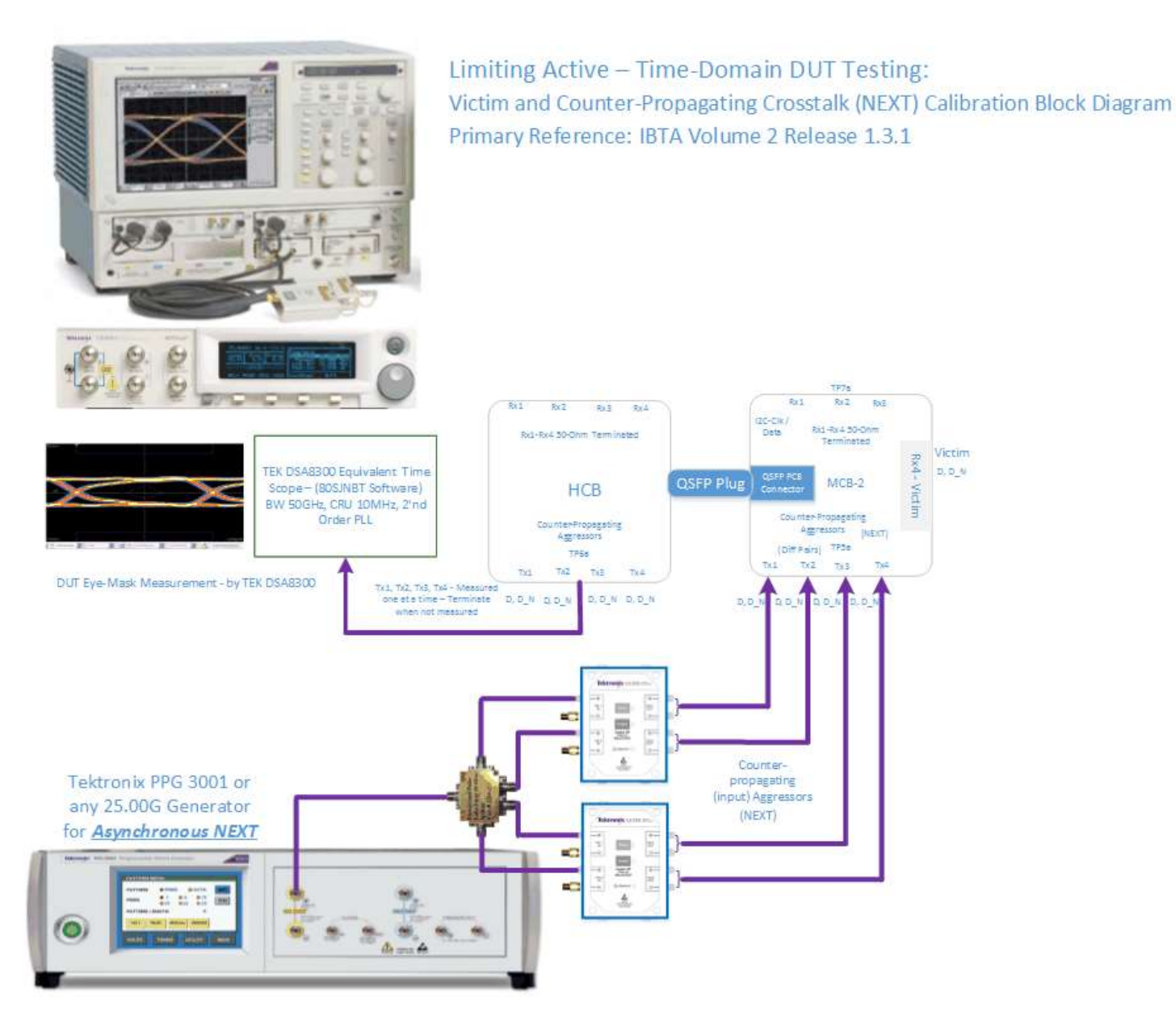

| Victim Input Specifications - EDR |            |               | Victir    | n Output Specific | cations - EDR |  |
|-----------------------------------|------------|---------------|-----------|-------------------|---------------|--|
| Data Rate                         | 25.781     | 125Gbps       | Data Rate | 25.78             | 125Gbps       |  |
| UI                                | 38.7       | '879ps        | UI        | 38.7              | 7879ps        |  |
| Pattern                           | PRBS31 (PR | BS9-DDPWS)    | Pattern   | PR                | RBS31         |  |
| X1*                               | 0.11UI     | 4.267ps       | X1-Max*   | 0.30UI            | 11.6363ps     |  |
| X2*                               | 0.31UI     | 12.024ps      | Y1*       | 50mv              | 100mVpp Swing |  |
| Y1*                               | 95mV       | 190mVpp Swing | Y2*       | 225mV             | 450mVpp Swing |  |
| Y2*                               | 350mV      | 700mVpp Swing | J2-Max*   | 0.44UI            | 17.06ps       |  |
| J2*                               | 0.19UI     | 7.37ps        | J9-Max*   | 0.69UI            | 26.76ps       |  |
| J9*                               | 0.34UI     | 13.19ps       | tr-Min*   | 10ps              | (20/80)       |  |

#### **Appendix 1: Tables of EDR IBTA Victim Specifications**

# **Appendix 2: Tables of <del>QDR and</del> EDR IBTA Aggressor Parameters**

| Counter Propagating NEXT Output Aggressors - EDR              |                            |                              | <b>Counter Propagating NEXT Input Aggressors - EDR</b> |                       |                              |  |  |
|---------------------------------------------------------------|----------------------------|------------------------------|--------------------------------------------------------|-----------------------|------------------------------|--|--|
| Data Rate                                                     | 25.0Gbps                   | Comment                      | Data Rate 25.0Gbps                                     |                       | Comment                      |  |  |
| UI                                                            | 40ps                       |                              | UI                                                     | 40ps                  |                              |  |  |
| Pattern                                                       | PRBS31                     |                              | Pattern                                                | PRBS31                |                              |  |  |
| Amplitude                                                     | 450mV PP                   | NOT to exceed*               | Amplitude                                              | 700mV PP              | NOT to exceed*               |  |  |
| tr**                                                          | 17ps (20/80)               | No faster than               | tr**                                                   | 24ps (20/80)          | As close as possible         |  |  |
| *Intention i                                                  | s to source largest an     | nplitude allowed by Table 88 | *Intention is                                          | s to source largest a | mplitude allowed by Table 87 |  |  |
|                                                               |                            |                              |                                                        |                       |                              |  |  |
|                                                               |                            |                              |                                                        |                       |                              |  |  |
| Co-                                                           | <b>Propagating FEXT Ou</b> | tput Aggressors - EDR        | Co- Propagating FEXT Input Aggressors - EDR            |                       |                              |  |  |
| Data Rate                                                     | 25.78127                   | Comment                      | Data Rate                                              | 25.78127              | Comment                      |  |  |
| UI                                                            | 38.7879ps                  |                              | UI                                                     | 38.7879ps             |                              |  |  |
| Pattern                                                       | PRBS31                     |                              | Pattern                                                | PRBS31                |                              |  |  |
| Amplitude                                                     | 450mV PP                   | NOT to exceed*               | Amplitude                                              | 700mV PP              | NOT to exceed*               |  |  |
| tr**                                                          | 13ps (20/80)               | No faster than               | tr**                                                   | 13ps (20/80)          | As close as possible         |  |  |
| *Intention is to source largest amplitude allowed by Table 88 |                            |                              | *Intention is                                          | s to source largest a | mplitude allowed by Table 87 |  |  |
|                                                               |                            |                              |                                                        |                       |                              |  |  |
| 1                                                             |                            |                              |                                                        |                       |                              |  |  |

## **Appendix 3: LE320 Calibration Process**

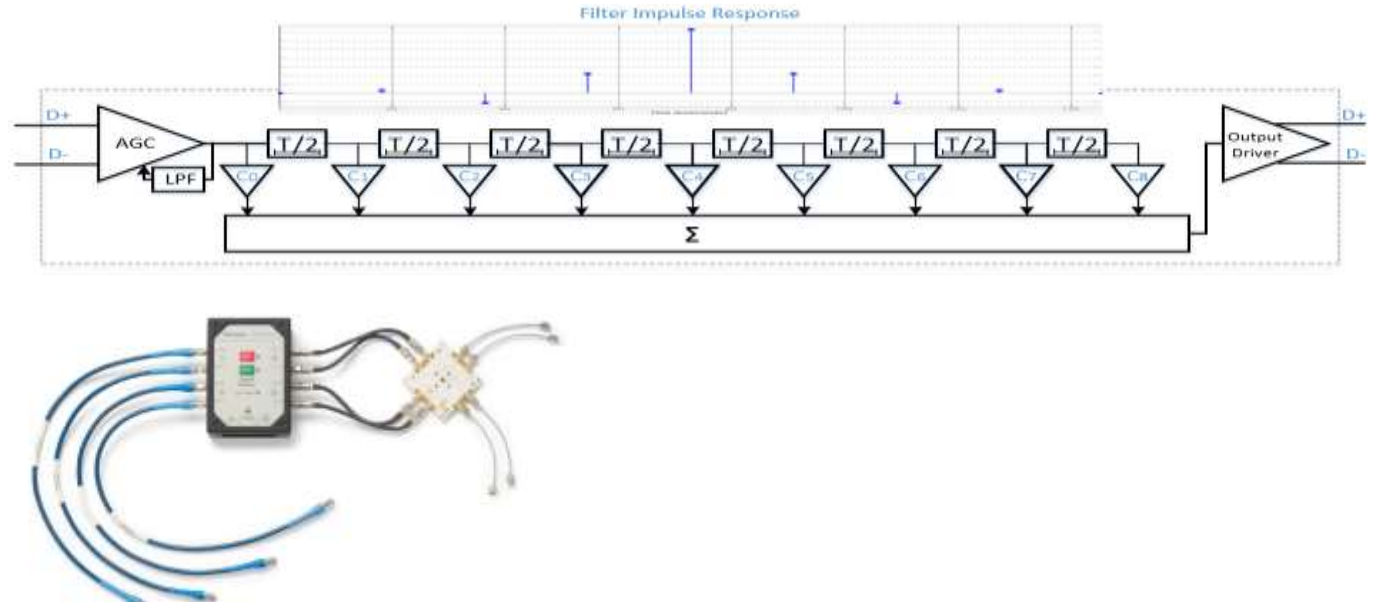

The LE320 is a multi-channel FIR filter with independent taps and amplitude controls.

It's utilization in this EDR AOC configuration is twofold. Its independent output amplitude and phase controls permits worst case alignment of aggressor –vs- victim signal transitions. This permits for effective isolation of crosstalk elements which are common issues in current AOC setups.

The filters are manually controllable through a UI, or an automation interface via USB. Tektronix provides a series of tools with the LE320 which allow one to carefully construct a channel impulse filter response which may exhibit a particular frequency dependent loss profile. These electronic channel loss profiles are key to calibrating Data Dependent Pulse Width Shrinkage (DDPWS) which is an isolated form of DDJ measurement.

The illustration here, shows the synthesis of a single channel impulse response derived from a user's S2p (Touchstone) file inputs. Fine adjustment can be applied to hit a precise DDJ or DDPS target value as shown here for EDR

### Active Time Domain Testing for EDR Cables

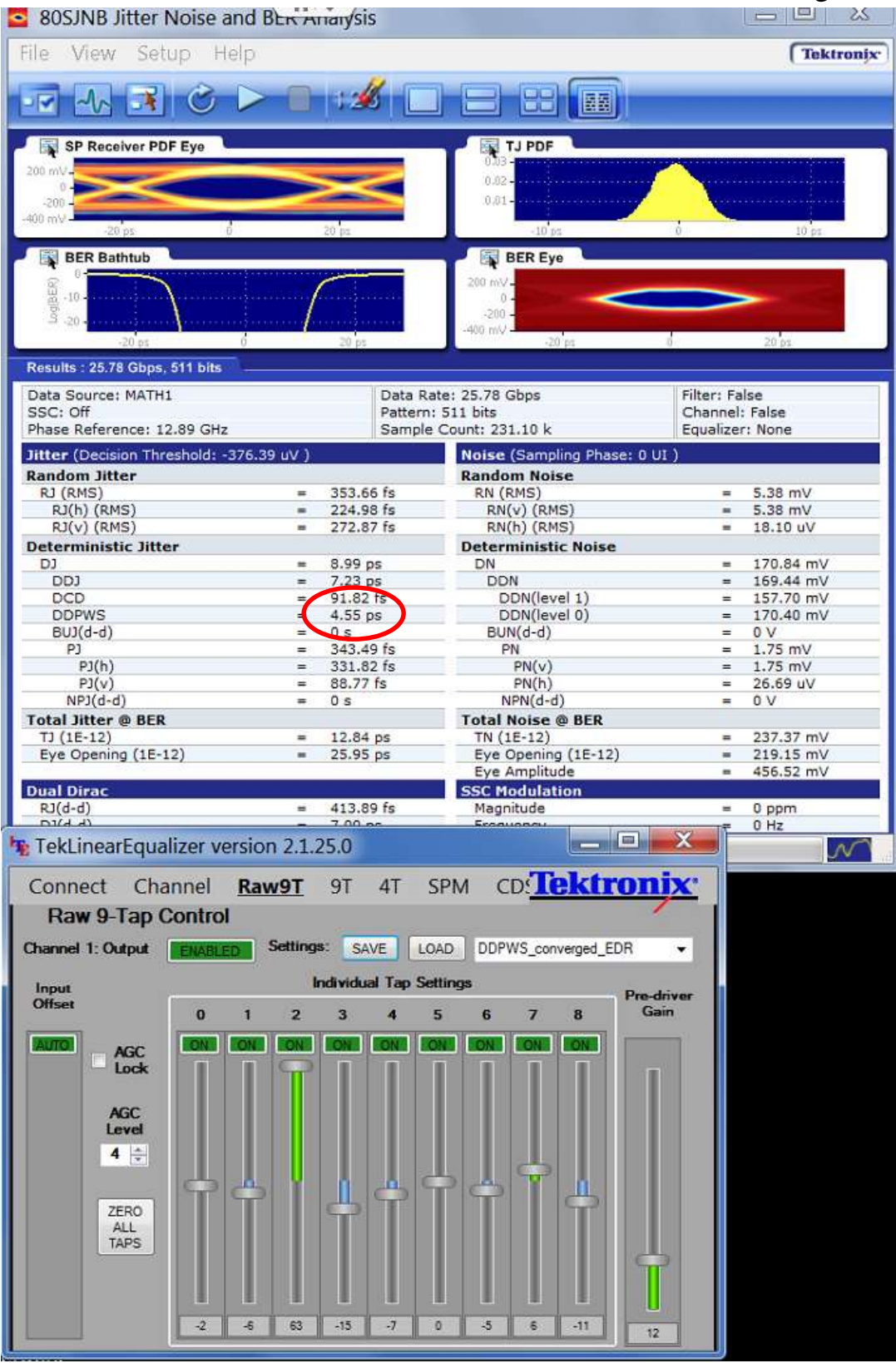

Tektronix LE320 settings showing EDR DDPWS convergence.

#### Active Time Domain Testing for EDR Cables

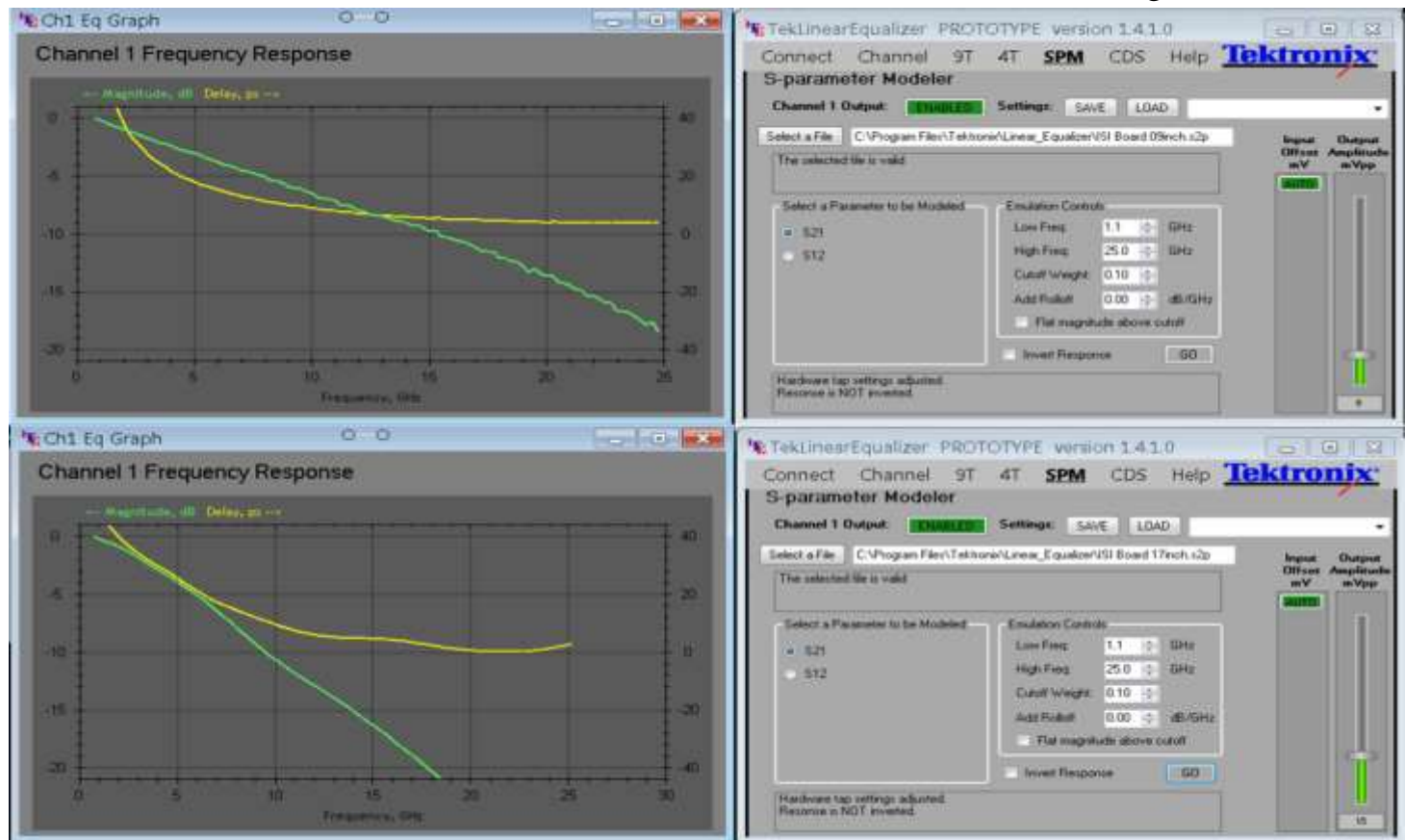

Tektronix LE320 S-Parameter Modeler UI

**Appendix 4: (place holder for interop data)** 

Appendix 5: EDR Range Settings Commands using the Mellanox-Diolan – I2C-Bridge Device

These are the contents of "bat" files that have been created to control the Mellanox-Diolan I2C Bridge dongle

- Set Range 0 File name: w238-239\_to0.bat •
  - Contents:

```
cd C:\Program Files (x86)\Diolan\I2CBridge.x64\bin
i2c r -s:0x50 -a:0x1:0x7f -d:0x1
i2c w -s:0x50 -a:0x1:0x7f -d:0x1 3
i2c r -s:0x50 -a:0x1:0x7f -d:0x1
i2c r -s:0x50 -a:0x1:0xee -d:0x1
i2c w -s:0x50 -a:0x1:0xee -d:0x1 00
PING 127.0.0.1 -n 1 >nul
i2c r -s:0x50 -a:0x1:0xef -d:0x1
i2c w -s:0x50 -a:0x1:0xef -d:0x1 00
PING 127.0.0.1 -n 1 >nul
i2c r -s:0x50 -a:0x1:0xee -d:0x2
```

- Set Range 1 File name: w238-239\_to1.bat ٠
  - Contents:

```
cd C:\Program Files (x86)\Diolan\I2CBridge.x64\bin
i2c r -s:0x50 -a:0x1:0x7f -d:0x1
i2c w -s:0x50 -a:0x1:0x7f -d:0x1 3
i2c r -s:0x50 -a:0x1:0x7f -d:0x1
i2c r -s:0x50 -a:0x1:0xee -d:0x1i2c w -s:0x50 -a:0x1:0xee -d:0x1 11
PING 127.0.0.1 -n 1 >nul
i2c r -s:0x50 -a:0x1:0xef -d:0x1
i2c w -s:0x50 -a:0x1:0xef -d:0x1 11
PING 127.0.0.1 -n 1 >nul
i2c r -s:0x50 -a:0x1:0xee -d:0x2
```

## Appendix 6: Allowable Spec and Measurement value margins.

Key sections of this MOI outline spec precise target measurement and calibration values. This table outlines acceptable upper and lower bounds on these measurements.

| Parameter                       | Unit | Min                  | Nominal | Max                  | Margin | Window<br>Size       | MOI<br>Step | Notes                   |
|---------------------------------|------|----------------------|---------|----------------------|--------|----------------------|-------------|-------------------------|
| Data Rate                       | Gb/s | 25.7786              | 25.7812 | 25.7838              | 100ppm |                      |             | Per Spec                |
| 1 UI                            | ps   | 38.7840              | 38.7879 | 38.7918              |        |                      |             | Per Spec                |
| Mask Hit Ratio<br>PRBS 31       | -    | 4 x 10 <sup>-5</sup> | -       | 5 x 10 <sup>-5</sup> |        | 1 x 10 <sup>-5</sup> |             | Mask<br>Hits/Violations |
| 1100 01                         |      |                      |         |                      |        |                      | Step 5      |                         |
| J2                              | ps   | 7.00                 | 7.37    | 7.74                 | 5%     | .74                  |             | Calculated              |
| PRBS 31                         | UI   | 0.18                 | 0.19    | 0.2                  | 570    | 0.02                 | Step 3      | Normative Spec          |
| J9                              | ps   | 12.53                | 13.19   | 13.85                | 50/    | 1.32                 |             | Calculated              |
| PRBS 31                         | UI   | 0.32                 | 0.34    | 0.36                 | 3%     | 0.03                 | Step 3      | Normative Spec          |
| DDPWS                           | ps   | 4.05                 | 4.27    | 4.48                 | 50/    | 0.43                 |             | Calculated              |
| PRBS9                           | UI   | 0.1                  | 0.11    | 0.12                 | 5%     | 0.01                 | Step 3      | Normative Spec          |
| Counter-<br>Propagating<br>NEXT | mV   | 686                  | 700     | 700                  | 2%     | 70                   | Step 4      | Nominal per spec        |
| Counter-<br>Propagating<br>FEXT | mV   | 441                  | 450     | 450                  | 2%     | 45                   | Step 1      | Nominal per spec        |
| Co-<br>Propagating<br>FEXT      | mV   | 441                  | 450     | 450                  | 2%     | 45                   | Step 2      | Nominal per spec        |

#### EDR limiting active cable input electrical specifications, Spec excerpts.

| Table 87 EDR limitir | g active cable input | electrical specifications |
|----------------------|----------------------|---------------------------|
|----------------------|----------------------|---------------------------|

| Symbol | Parameter                                                     | Specification value(s)   | Unit | Conditions                                                                                            |  |
|--------|---------------------------------------------------------------|--------------------------|------|----------------------------------------------------------------------------------------------------|--|
| X1, X2 | eye mask parameter, time;<br>see <u>Figure 87 on page 277</u> | 0.11, 0.31               | UI   | At TP6a, at FDR and higher data rates                                                                 |  |
| Y1, Y2 | eye mask parameter, voltage                                   | 95, 350                  | mV   | Hit ratio=5x10 <sup>-5</sup>                                                                          |  |
|        | Crosstalk signal Vpk-pk                                       | +/- 20% (See Conditions) | mV   | At TP6a.                                                                                              |  |
|        | Crosstalk signal transition time, 20%-80%                     | 13                       | ps   | Co-propagating aggressors.<br>Crosstalk signal Vpk-pk to match<br>lane under test, to within +/- 20%. |  |
|        | Crosstalk calibration signal<br>Vpk-pk, each aggressor        | 450                      | mV   | At TP7a.<br>Counter-propagating aggressors.                                                           |  |
|        | Crosstalk calibration signal transition time, 20%-80%         | 10                       | ps   | Apply during crosstalk calibration only <sup>a</sup>                                                  |  |

| Symbol            | Parameter                                       | Max               | Min  | Unit | Conditions                                        |
|-------------------|-------------------------------------------------|-------------------|------|------|---------------------------------------------------|
|                   | Single-ended input voltage                      | 4                 | -0.3 | V    | At TP6a                                           |
| V <sub>CM</sub>   | AC common mode<br>input voltage tolerance (RMS) | 20                |      | mV   | At TP6a                                           |
| DDPWS             | Data Dependent Pulse Width 0.11<br>Shrinkage    |                   |      | UI   | At TP6a                                           |
| J2                | J2 Jitter tolerance                             | 0.19              |      | UI   | At TP6a, with TX CDR bypassed<br>(i.e., disabled) |
|                   |                                                 | 0.44              |      | UI   | At TP6a, with TX CDR enabled                      |
| J9                | J9 Jitter tolerance                             | 0.34              |      | UI   | At TP6a, with TX CDR bypassed<br>(i.e., disabled) |
|                   |                                                 | 0.69              |      | UI   | At TP6a, with TX CDR enabled                      |
| S <sub>DD11</sub> | Differential input return loss                  | Eq. 5 on page 297 |      | dB   | At TP5a, 50 MHz to 26 GHz                         |
| S <sub>CC11</sub> | Common mode<br>input return loss                | -2                |      | dB   | At TP5a, 200 MHz to 26 GHz                        |
| S <sub>DC11</sub> | Common mode to<br>differential reflection       | Eq. 6 on page 297 |      | dB   | At TP5a, 50 MHz to 26 GHz                         |

a. Please refer to CIWG Method of Implementation (MOI) document Active Time Domain Testing for detailed specification of testing methodology and parameters.

## Table 88 EDR limiting active cable output electrical specifications

| Symbol | Parameter                                                                                       | Specification value(s)          | Unit | Conditions                                                                               |
|--------|-------------------------------------------------------------------------------------------------|---------------------------------|------|------------------------------------------------------------------------------------------|
| х      | eye mask parameter, time                                                                        | 0.30                            | UI   | Hit ratio=5E-5 with                                                                      |
| Y1, Y2 | Diff. unsigned output voltage<br>range 0 (required)<br>range 1 (optional)<br>range 2 (optional) | 50, 225<br>100, 350<br>150, 450 | mV   | (Note <sup>a</sup> )                                                                     |
|        | Crosstalk signal Vpk-pk, each aggres-<br>sor                                                    | 700                             | mV   | At TP6a.<br>Counter-propagating aggres-                                                  |
|        | Crosstalk signal transition time, 20%-80%                                                       | 13                              | ps   | Transition time measured at<br>this PRBS9 test pattern tran-<br>sition: 1111111110000011 |

| Symbol                          | Parameter                              | Max               | Min  | Unit | Conditions                                                                                                  |
|---------------------------------|----------------------------------------|-------------------|------|------|----------------------------------------------------------------------------------------------------|
| Vout                            | Single-ended output voltage            | 4.0               | -0.3 | V    | Referred to Signal Ground;<br>measured at TP7a                                                              |
| V <sub>CM</sub>                 | AC common mode output voltage (RMS)    | 20                |      | mV   | at TP7a                                                                                                    |
|                                 | Termination mismatch                   | 5                 |      | %    | 1 MHz; at TP7a                                                                                              |
| S <sub>DD22</sub>               | Differential output return loss        | Eq. 5 on page 297 |      | dB   | At TP7a, 50 MHz to 26 GHz                                                                                   |
| S <sub>CC22</sub>               | Common mode output return loss         | -2                |      | dB   | At TP7a, 200 MHz to 26 GHz                                                                                  |
| S <sub>DC22</sub>               | Common mode to differential reflection | Eq. 6 on page 297 |      | dB   | At TP7a, 50 MHz to 26 GHz                                                                                   |
| t <sub>r</sub> , t <sub>f</sub> | Output transition time                 |                   | 10   | ps   | 20-80%, Transition time mea-<br>sured at these PRBS9 test<br>pattern transitions:<br>1111111110000001111101 |
| J2                              | J2 Jitter                              | 0.44              |      | UI   | At TP7a                                                                                                    |
| J9                              | J9 jitter                              | 0.69              |      | UI   | At TP7a                                                                                                    |

a. Output range is set for QSFP+ interfaces using page 03, addresses 238 & 239; see Section 8.5.

For CXP interfaces, output range is set using Rx Addresses 62-67; see Section 8.7.2.

b. Please refer to CIWG Method of Implementation (MOI) document Active Time Domain Testing for detailed specification of testing methodology and parameters.

## **Appendix 8: Diagram at Active Optical Time Domain DUT Test Fixture**

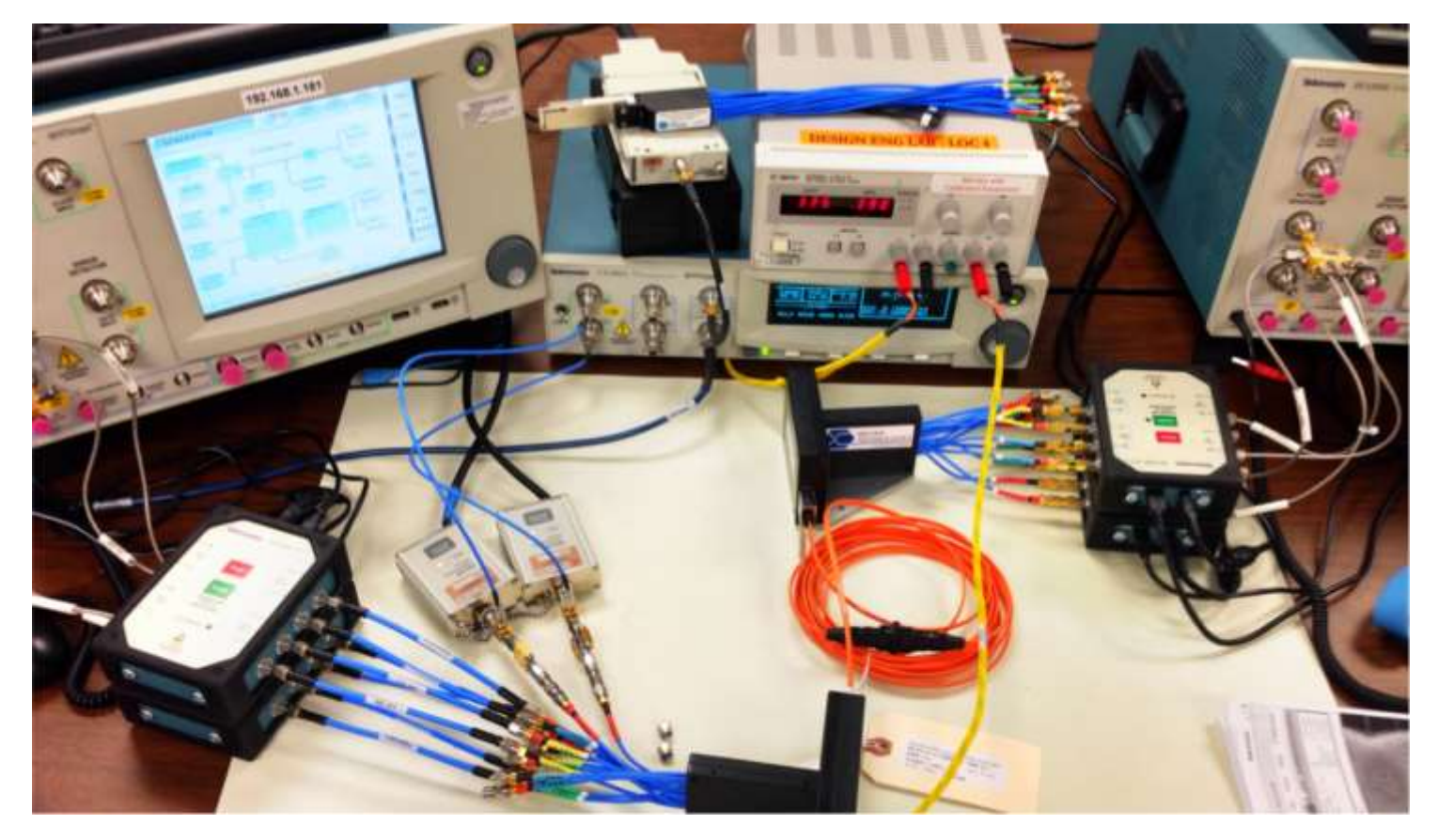

Figure 5: Picture of an AOC assembly being tested using Tektronix BSA286CL, LE320 test equipment

## Appendix 9: High Precision Sampling Instrument Calibration.

## 1. Rationale for calibration close to Nyquist frequency

Traditional oscilloscope calibration is performed at low frequency or at DC, to avoid high frequency related uncertainties.

This calibration at low frequency has served the most applications well, but it is not particularly practical for high speed serial data (HSSD) and similar measurements, since typical HSSD signals contain no useful information at DC and at very low frequency and most of the signal's energy is below the Nyquist frequency (1/2 of the symbol rate, e.g. 12.89GHz for 25.78 GBd PAM2 or similar signal). Given that the amplitude response of the oscilloscope is typically guaranteed to be only within 3 dB of the nominal, the amplitudes measured by different instruments can be significantly different – theoretically as different as 6 dB apart. Additional variation due to not-perfectly-flat amplitude response of interconnects such as signal pick-offs, cables, DC blocks, etc. adds to the uncertainty of the calibration of the oscilloscope itself, which this procedure corrects.

It should be noted that <u>both input channels of the sampling scope need to be independently corrected</u> using this procedure.

Although in practical cases the amplitude readings on a HSSD signal by different oscilloscopes are closer that the worst case above, calibration difference has been observed to cause questioning of results at some standard events, notable at InfiniBand plug-fests.

To answer these concerns we propose to calibrate at higher frequency, in particular near the peak of the HSSD's spectral peak, removes many of these problems from the system.

# 2. Nyquist Calibration process

Calibration with a simple sinewave signal is easily performed in an operating system and this is what we recommend.

## 2.1. System diagram

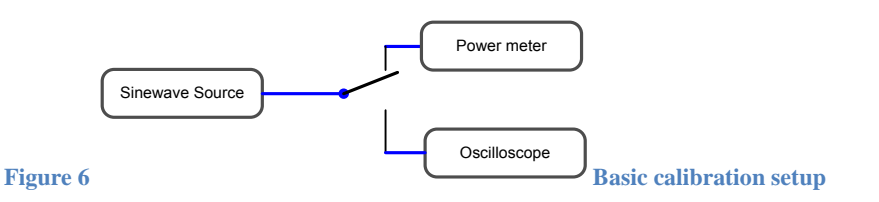

In case that a appropriate Sinewave source is not available a similar setup using just a BERT or a Pattern Generator can be used (see figure 7). The Low Pass Filter should have frequency of about  $1/8^{th}$  to 1/16th of Symbol rate.

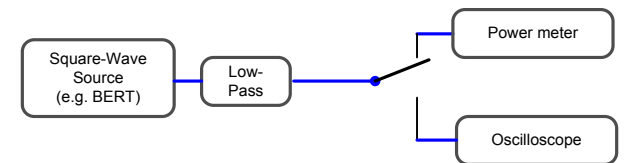

Figure 7 Calibration setup using a square-wave generator in place of a sine-wave generator

### 2.2. Comments on signal shape

The calibration signal is often not an exact sine wave; for example, some sine wave generators contain significant sub-harmonic content.

We recommend to use a true RMS power meter for the power meter measurement, and a oscilloscope's RMS measurement for the measurement on oscilloscope. This way the impurity of the sinewave is first-order irrelevant.

## 3. Calibration Procedure

#### 3.1. List of equipment

- 1. Signal Source e.g. a BERTScope generating a 1100 ~ 6.45GHz Clock, or a CW Synthesizer generating a leveled sinewave at 6.45GHz.
- 2. Lowpass For 25 to 32 Gb/s select e.g. 7.5 GHz lowpass filter (PN: Picosecond 5933-110-7.46GHz) which is used in this overview.
- 3. Power Meter: Tektronix USB based PSM5410
- 4. 2 male to male 2.92mm interconnects.

## **3.2. Calibration Procedure**

1. Set the BERT to generate at 1100 (2 unit interval consecutive run length) data pattern, at 25.78125Gbps with an amplitude of 500mV. (refer to figure 8.)

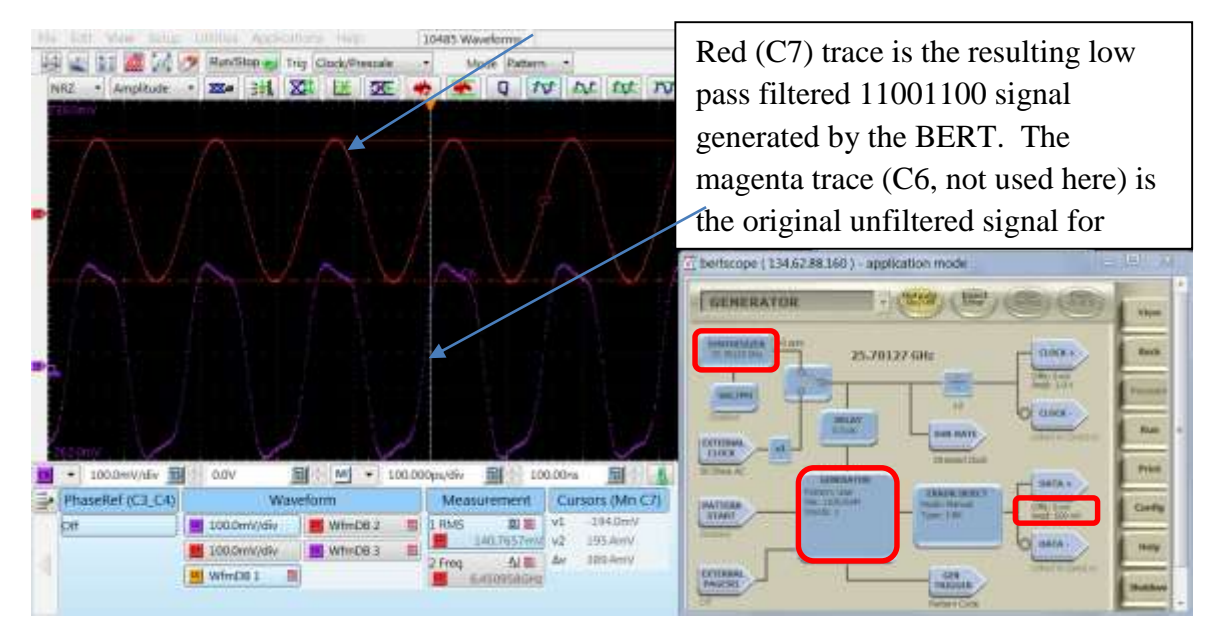

Figure 8 (BERT pattern setup, and low pass filtered sine wave)

2. Attach the 7.5 GHz Low Pass Filter to the D+ leg of the BERT (refer to Figure 9.) and inspect the resulting sinewave on the Sampling Scope, ensuring it's relatively clean (refer to Figure 8.).

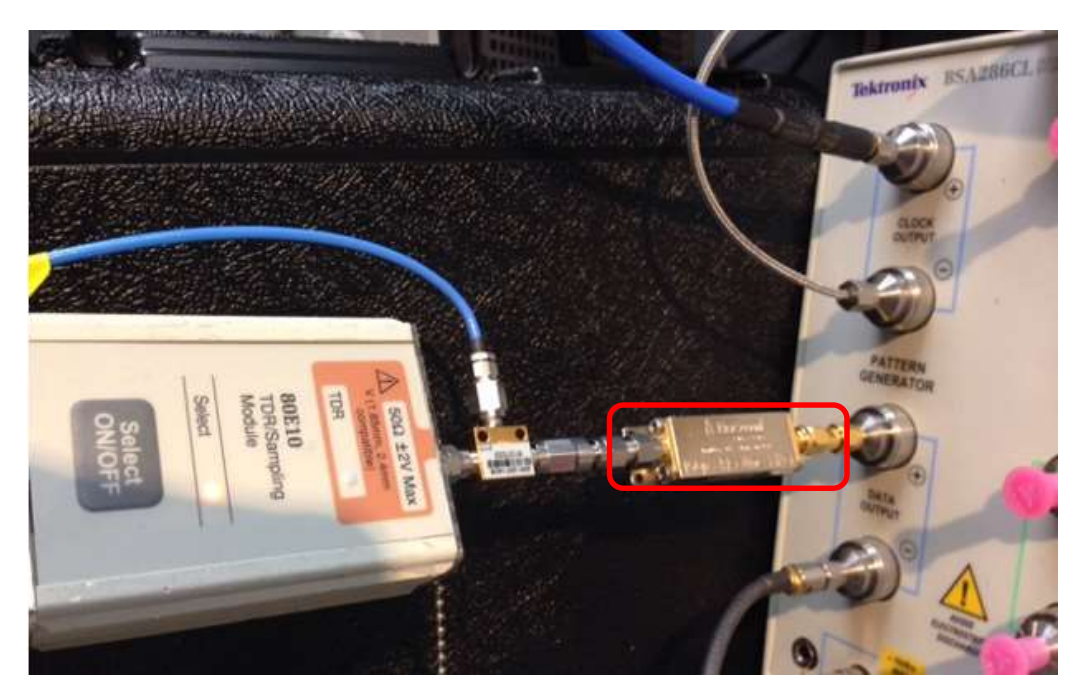

Figure 9 (7.5GHz Low pass filter connected to BERT D+ output)

Tektronix ATD MOI for EDR Active Cables\_Rev049\_Clean.docx\_Clean 10/01/2014 Revision 2 Page 28 of 32

3. Select the measurement: Setup->Measurement  $\rightarrow$  Vertical  $\rightarrow$  AC RMS Amplitude<sup>1</sup>; (refer to Figure 10.) Select Pulse for measurement type; uncheck 'WfmDB' for the measurement method

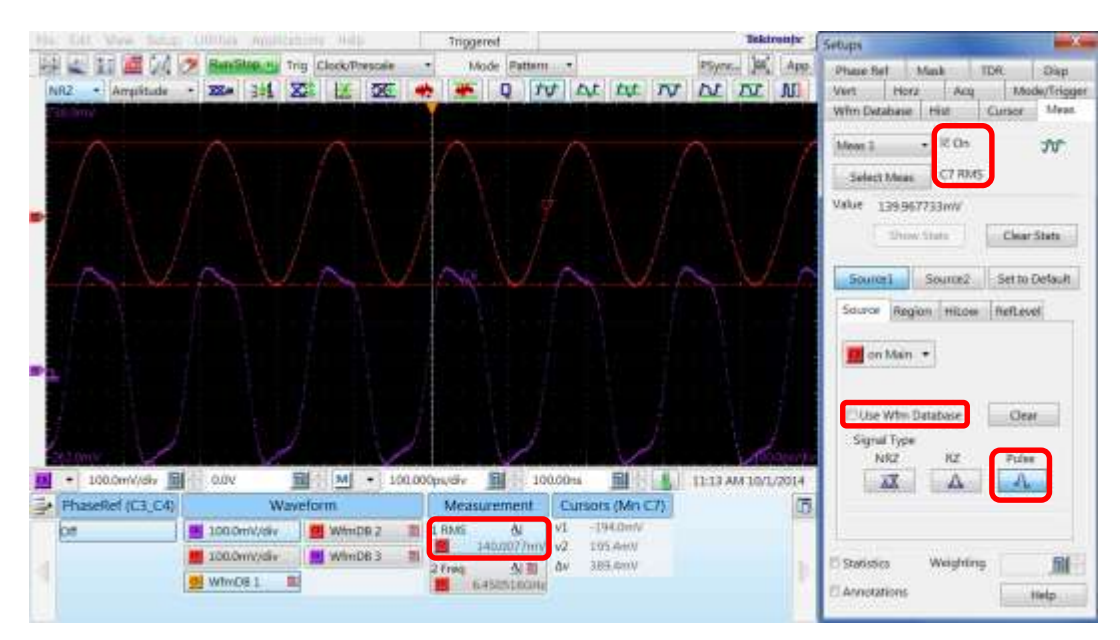

Figure 10 (RMS Amplitude measurement setup)

- 4. Make note of the un-compensated RMS signal level and record it as Vosc which in this illustration (Figure 10) is 140.0mV.
- 5. Remove the sampling head and Clock Recovery pickoff arrangement and attach the power meter, to the output of the 7.5 GHz Low Pass (refer to Figure 11.).

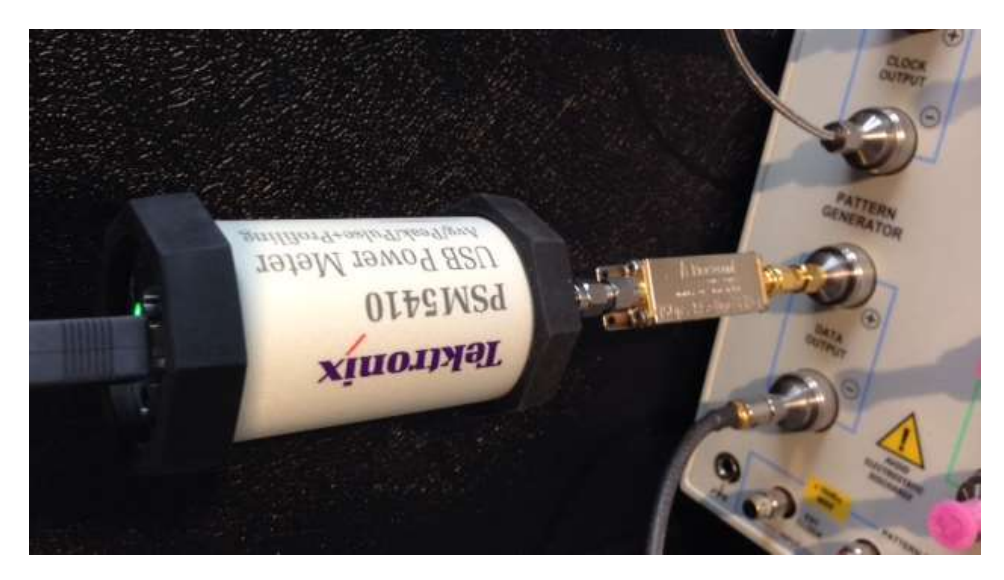

<sup>&</sup>lt;sup>1</sup> This is assuming that either the sinewave source has no DC signal and/or a DC block is used. If the power source has a DC component then place a DC block at its output.

Tektronix ATD MOI for EDR Active Cables\_Rev049\_Clean.docx\_Clean 10/01/2014 Revision 2 Page 29 of 32

Figure 11 (Power Meter attached to 7.5GHz low pass filter output)

6. Configure the Power meter to filter out higher order harmonics beyond the fundamental of interest which in this case is 6.5GHz as shown in Figure 12. Set the readings from dBm to mV, for a CW signal.

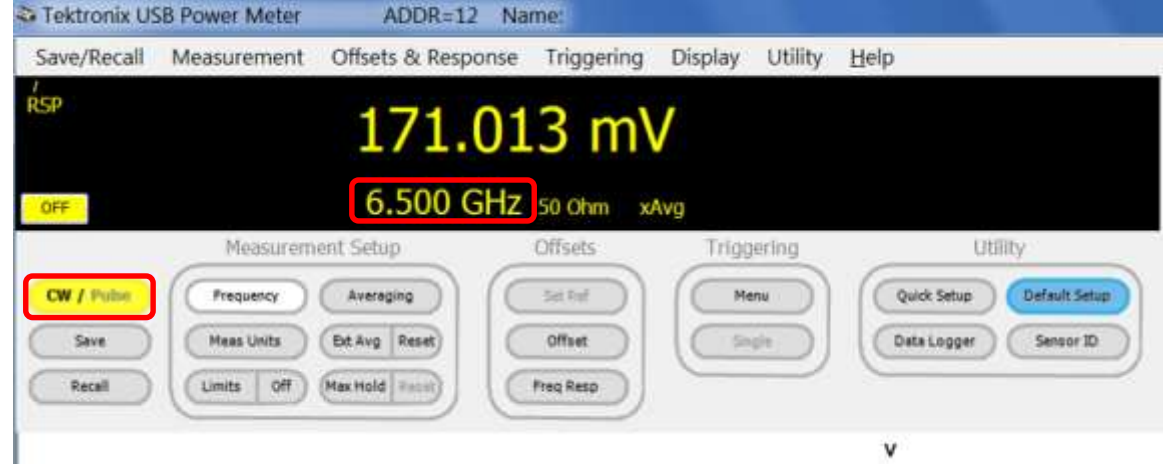

Figure 12 (Power Meter configuration and RMS reading)

- 7. Make note of the Power meter RMS reading un-compensated RMS signal level and record it as  $V_{pm}$  which in this illustration (Figure 12) is 171.013mV.
- 8. Calculate correction factor:  $cf := V_{pm}/V_{osc}$  In this case cf is 171.013/140.0 = 1.22
- 9. On the oscilloscope, open the panel Setup  $\rightarrow$  Vertical (select the appropriate Channel C7 in this case)

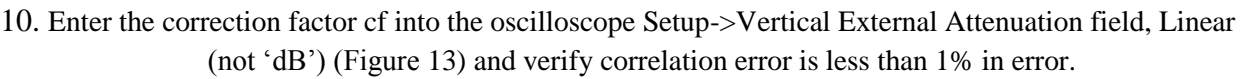

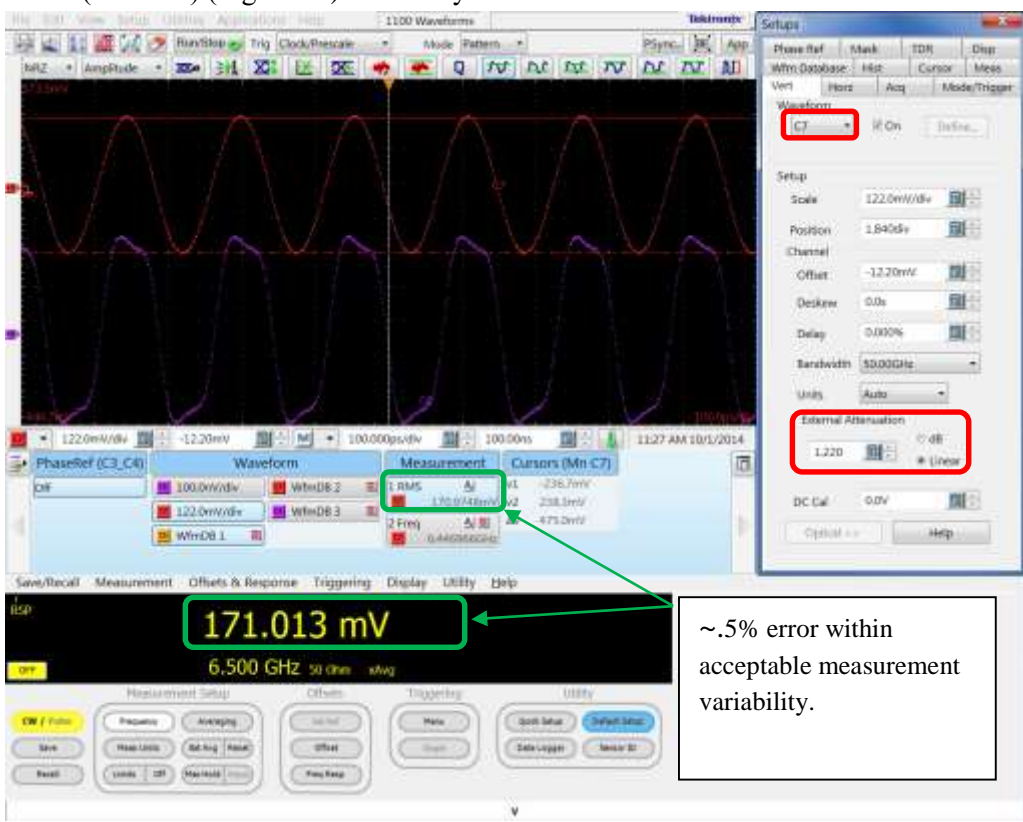

Figure 13 (Final Corrected/Calibrated Sampling Head + Interconnect)

11. Repeat this process on the other differential sampling input.

Note: If the other single ended leg has a signal attenuation which is different from the other leg by more than 5%, revisit your setup and change pick-off components as this can result in significant DC common mode error and effect jitter calibration (DCD will be higher.

## 4. Conclusion

This calibration procedure effectively compensates to frequency dependent losses attributed to signal pickoff and connection assemblies, which are considerable at 25.78Gbps.

Tektronix ATD MOI for EDR Active Cables\_Rev049\_Clean.docx\_Clean 10/01/2014 Revision 2 Page 32 of 32